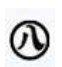

<sup>名古屋市</sup> 名古屋市への寄附金

| 时情報<br>習画面 > 4 寄附受付<br>完了画面 | > | 3 寄附情報 確認画面 | > | 2 <sup>寄附情報</sup><br>入力画面 | > | ☐ 個人情報<br>の取扱い |  |
|-----------------------------|---|-------------|---|---------------------------|---|----------------|--|
|-----------------------------|---|-------------|---|---------------------------|---|----------------|--|

| 寄附者情報の入力                                             | 寄附者情報を入力してください。                                                                                                    |  |  |  |  |
|------------------------------------------------------|----------------------------------------------------------------------------------------------------|--|--|--|--|
| 寄附者種別 必須                                             | ● 個人 ○ 法人                                                                                                    |  |  |  |  |
| 氏名 必須                                                | 姓)未来 名)太郎                                                                                                    |  |  |  |  |
| 氏名(フリガナ) 必須                                          | セイ) ミライ メイ) タロウ                                                                                                    |  |  |  |  |
|                                                      | 123 - 4567 郵便番号検索 (半角数字)                                                                                                    |  |  |  |  |
| 住所 必須                                                | 都道府県、市町村、番地)東京都千代田区丸の内 1-1-1                                                                                                    |  |  |  |  |
|                                                      | ビル・建物名)●●マンション 101                                                                                                    |  |  |  |  |
| 電話番号 必須                                              | 03 - 1234 - 5678 (半角数字)                                                                                                    |  |  |  |  |
| 本団体との関係 必須                                           | 選択してください<br><hr/> <hr/> <hr <="" th=""/> |  |  |  |  |
| 寄附金の使途内訳を入力してください ご寄附いただく金額を入力してください。                |                                                                                                    |  |  |  |  |
| 事業の種類                                                | 選択してください                                                                                                    |  |  |  |  |
| 「学生タウンなごや推進寄附金」を選んでください。 複数指定が可能です。(最大41件まで) 使途を追加する |                                                                                                    |  |  |  |  |

## 確認事項についてご回答ください

| 寄附金の使い道で「目指せ殺処分ゼ<br>ロ!犬猫サポート寄附金」「名古屋<br>市民御岳休暇村応援寄附金」を選択<br>された方は、氏名の公表をハンドル<br>ネームで行うことも可能です。ご希<br>望の方はハンドルネームをご記入く<br>ださい。                     |          |
|----------------------------------------------------------------------------------------------------|----------|
| 寄附金の使い道で「名古屋市民御岳<br>休暇村応援寄附金」を選択された方<br>のうち、紹介についてご了承いただ<br>いた方は、寄付者氏名またはハンド<br>ルネーム、ご住所(市内の方は区、<br>その他の方は市町村名まで)を公式<br>ウェブサイトにて紹介させていただ<br>きます。 | 選択してください |
| 寄附金の使い道で、「名古屋市民御<br>岳休暇村応援寄附金」を選択された<br>方のうち、希望される方には、寄附<br>記念品を送付させていただきます。                                                                     | 選択してください |

| ご希望の有無について選択してくだ<br>さい。                                                                                                    |                                                        |
|----------------------------------------------------------------------------------------------------|--------------------------------------------------------|
| 寄附金の使い道で「高校生の夢応援<br>実現事業」を選択された場合は、さ<br>らに学校や事業を指定することがで<br>きます。特定の学校を指定された場<br>合、寄附金額の2/3を指定する学校<br>事業へ、残りの1/3は教育委員会が<br>推進する「魅力ある高等学校づくり<br>事業」に活用させていただきます。 | 選択してください                                               |
| 寄附金の使い道で「学生タウンなご<br>や推進寄附金」を選択された方は、<br>支援したい大学を選択してくださ<br>い。寄附金の一部を大学への補助金<br>に活用し、残りを市の事業費に活用<br>します。(指定がない場合や、やむ<br>を得ない理由で大学に補助金を交付<br>できない場合は市の事業費に活用)    | <mark>支援したい大学を選んでください。</mark><br>選択してください →            |
| 寄附金の使い道で「学生タウンなご<br>や推進寄附金」を選択された方のう<br>ち、お礼状を送付することを目的と<br>して、お名前・郵便番号・住所・寄<br>附年月日・寄附額の情報を支援先の<br>大学へ提供することに同意される方<br>は、「同意する」を選択してくださ<br>い。                 | 寄附者情報の大学への提供について同意される方は、<br>チェックしてください。<br>□ 同意する      |
| 寄附金の使い道で「区まちづくり寄<br>附金」を選択された方は希望の区を<br>ご選択ください                                                                                                    | 選択してください・                                              |
| 寄附金の使い道で「区まちづくり寄<br>附金」を選択された方は希望の区に<br>おける使い道を選択してください                                                                                                    | 選択してください・                                              |
| 寄附金税額控除に係る申告特 必須<br>例(ワンストップ特例制度)<br>の申請を希望しますか。                                                                                                    | 希望の有無についてリストから選んでください。<br>選択してください →                   |
| 名古屋市へのメッセージを記入して<br>ください                                                                                                    |                                                        |
| 寄附情報の公開について同意するものにチェックを入れてください                                                                                                    | □ 寄附者名                                                 |
| 支払方法入力 支払い                                                                                                    | 方法を選択し、必要事項を入力してください。                                  |
| 支払方法                                                                                                    | 送択してください ▼ ・コンビニエンスストア支払いは寄附合計金額が50,000円未満の場合のみ選択可能です。 |

確認画面へ

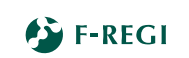

## 寄附金の使途内訳を入力してください

必須

| 事業の種類                                                                                           | ◎ 学生タウンなごや推進寄附金 ·                      | ,000円   |
|-------------------------------------------------------------------------------------------------|----------------------------------------|---------|
|                                                                                                 | 選択してください                               | *       |
|                                                                                                 | 目指せ殺処分ゼロ!犬猫サポート寄附金                     | 使途を追加する |
|                                                                                                 | 健康福祉事業寄付金                              |         |
| 確認事項についてご回                                                                                      | 答くた子ども青少年事業寄附金                         |         |
| 寄附金の使い道で「目指せ殺処分ゼ<br>ロ!犬猫サポート寄附金」「名古屋<br>市民御岳休暇村応援寄附金」を選択<br>された方は、氏名の公表をハンドル                    | 分ゼ 子どもの貧困対策寄附金                         |         |
|                                                                                                 | 古屋<br>小学校へのAED設置推進事業寄附金                |         |
|                                                                                                 | <sup>選択</sup><br>ドル<br>子ども読書活動推進事業寄附金  |         |
| ネームで行うことも可能です。                                                                                  | ご希小中学校部活動ホップステップ基金                     |         |
| 望の方はハンドルネームをご記入く                                                                                | 入く高校生の夢実現応援事業寄附金                       |         |
|                                                                                                 | 学生タウンなごや推進寄附金                          |         |
| 奇附金の使い道で「名古屋市民御岳<br>休暇村応援寄附金」を選択された方<br>のうち、紹介についてご了承いただ<br>いた方は、寄付者氏名またはハンド<br>ルネーム、ご住所(市内の方は区 | <sup>御岳</sup><br>た方 陸前高田市・名古屋市絆交流事業寄附金 | No.     |
|                                                                                                 | ただ国際交流事業寄附金                            |         |
|                                                                                                 | ンド<br>ロクライナ避難民支援事業寄附金                  | •       |
| スの他の古け市町村々まで)を                                                                                  | →→ 夕士房城王立閉客附令(今ミャチ首个)                  |         |

×

| 事業へ、残りの1/3は教育委員会が<br>推進する「魅力ある高等学校づくり<br>事業」に活用させていただきます。                                                                               |                                |   |
|----------------------------------------------------------------------------------------------------|--------------------------------|---|
| 寄附金の使い道で「学生タウンなご<br>や推進寄附金」を選択された方は、<br>支援したい大学を選択してくださ<br>い。寄附金の一部を大学への補助金<br>に活用し、残りを市の事業費に活用<br>します。(指定がない場合や、やむ<br>を得ない理由で大学に補助金を交付 | 選択してください                       |   |
|                                                                                                    | 選択してください<br>選択してください<br>愛知学院大学 | - |
| できない場合は市の事業費に活用)<br>寄附金の使い道で「学生タウンなご<br>や##またいな」を選択された方のう                                                                               | 愛知于此八子<br>愛知工業大学<br>愛知知徳大学     |   |
| や推進奇附金」を選択された方のう<br>ち、お礼状を送付することを目的と<br>して、お名前・郵便番号・住所・寄<br>附年月日・寄附額の情報を支援先の<br>大学へ提供することに同意される方<br>は、「同意する」を選択してくださ                    | 愛知大学 愛知スプロナ学                   |   |
|                                                                                                    | 愛知のりは人子金城学院大学                  |   |
| い。<br>寄附金の使い道で「区まちづくり寄<br>MACLを選択された方は参望の区を                                                                                             | 大同大学                           |   |
| 「四面」で選択された力は布望の区を<br>ご選択ください<br>客時令の使い道を「医またづくらま                                                                                        | 中京大学<br>——同朋大学                 |   |
| 耐金」を選択された方は希望の区に<br>おける使い道を選択してください                                                                                                    | 名古屋学院大学<br>名古屋工業大学             |   |
| 寄附金税額控除に係る申告特 20月<br>例(ワンストップ特例制度)                                                                                                    | 名古屋国際工科専門職大学<br>名古屋商科大学        |   |